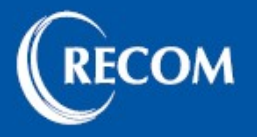

## 1. REGISZTRÁCIÓ

Webshopon történő vásárlás csak jóváhagyott regisztráció és belépés után lehetséges.

A regisztrációt csak egyszer kell végrehajtani.

| Föoldal Cégünkről ÁSZF             | Szállítási információk Kosár Belépé                                                                                                    | Regisztráció Minden kategória | keresés C                                                      |
|------------------------------------|----------------------------------------------------------------------------------------------------|-------------------------------|----------------------------------------------------------------|
| n itt jár: Kezdőlap • Regisztráció |                                                                                                    | Regisztráció                  |                                                                |
| Termékeink                         | Regisztráció                                                                                                    |                               | Webshop használati                                             |
| Szerszámházak                      | Kapcsolati adatok                                                                                                    |                               | tájékoztató                                                    |
| Vezetőelemek >                     |                                                                                                    |                               | A weboldalon található termékek                                |
| Lyukasztótüskék WEBSHOP >          | A *-al jeloit mezok kitoltese kotelezo                                                                                                    | Kozosztańust                  | is megvásárolható. Ezen                                        |
| Lyukasztóperselyek WEBSHOP         | VEZELEN IEV."                                                                                                    | Nel eszülev."                 | termékkörök fotóját kosár<br>ikoppal láttuk el. Az ikoppal pem |
| Kilökők WEBSHOP >                  | Értesítési telefonszám: * Miért kérjük?                                                                                                    | E-mail cím:*                  | rendelkező termékekről<br>érdeklődjön a megszokott             |
| Rugók WEBSHOP >                    | <b>—</b> • (20) 123 4567                                                                                                    |                               |                                                                |
| Gázrugók                           | Jelszó:*                                                                                                    | Jelszó újra:*                 | Az árak megtekintése és                                        |
| Fúróperselyek WEBSHOP >            |                                                                                                    |                               | vásárlás csak jóváhagyott                                      |
| Illesztőszegek WEBSHOP >           | Számlázási cím:                                                                                                    |                               | regisztráció és belépés után<br>lehetséges!                    |
| Határoló csavarok WEBSHOP >        |                                                                                                    |                               | A termékinformációk és                                         |
| Hézagolók                          | Számlázási név (ha eltér):                                                                                                    | Ország:*                      | raktárkészleteink korlátozás                                   |
| Bolexp perselyek                   |                                                                                                    | Magyarorszag                  | neikui megtekintnetöek.                                        |
| Teleszkópos gázrugók               | Iranyitoszam:*                                                                                                    | Varos:*                       |                                                                |
| Folyatófúrók                       | Ultra. házszám:*                                                                                                    | Kiegészítő adatok:            | Kosár                                                          |
| Karosprések                        |                                                                                                    |                               | 0 árucikk                                                      |
| Egyéb termékek                     | Adószám:*                                                                                                    |                               |                                                                |
|                                    |                                                                                                    |                               | Raktárkészlet szűrő                                            |
|                                    | A szállítási cím megegyezik a számlázási<br>címmel.                                                                                                    |                               | Csak raktáron lévő termékek<br>listázása                       |
|                                    | Hozzájárulok, hogy a Recom Czigányik Kft. a<br>fenti adatlapon általam megadott személyes<br>adataim és elérhetőségeim a jelen webhelyen<br>történő regisztráció céljából kezelje. Kijelentem,<br>hogy az adatkezelési tájékoztatót, jogi<br>nyilatkozatot és a sütik alkalmazásáról |                               |                                                                |

- 1. A felső menüpontok között kattintson a "**Regisztráció**"-ra és töltse ki a szükséges mezőket!
- 2. Amennyiben a szállítási cím és a számlázási cím nem egyezik meg, kattintson a "A szállítási cím megegyezik a számlázási címmel" előtti pipára. A pipa eltűnése után az oldal alján megjelennek az eltérő szállítási címhez tartozó mezők. Amennyiben nem szeretne állandó szállítási címet elmenteni, a pénztárfolyamat során minden megrendelésnél lehetősége van egyedi címet megadni.
- 3. Fogadja el az ÁSZF-et és egyéb nyilatkozatokat és kattintson a tovább gombra!
- 4. E-mailen megküldjük az értesítőt, amint jóváhagytuk regisztrációját.

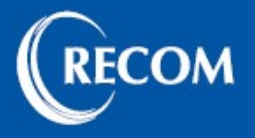

## 2. BELÉPÉS és FIÓKADATOK MÓDOSÍTÁSA

Belépés csak jóváhagyott regisztráció után lehetséges.

| RECOM Szerszámelemek                                                                        |                                                                                                    |                                                   |                                                                                                    |  |  |
|---------------------------------------------------------------------------------------------|----------------------------------------------------------------------------------------------------|---------------------------------------------------|----------------------------------------------------------------------------------------------------|--|--|
| Főoldal Cégünkről ÁSZF                                                                      | Szállítási információk Kosár Belépé                                                                                                    | s Regisztráció Minden kategória                   | a 🗸 keresés Q                                                                                                    |  |  |
| Ön itt jár: Kezdőlap • Belépés                                                              |                                                                                                    | Belépés                                           |                                                                                                    |  |  |
| Termékeink                                                                                  | Belépés a fiókba                                                                                                    |                                                   | Webshop használati                                                                                                    |  |  |
| Szerszámházak                                                                               | Új vásárló vagyok.                                                                                                    | Regisztrált vásárló                               | tájékoztató                                                                                                    |  |  |
| Vezetőelemek ><br>Lyukasztótüskék WEBSHOP >                                                 | Vásárlási lehetőségek:<br>Regisztráció<br>Regisztrált vásárlóként gyorsabban tud<br>vásárolni, naprakész lehet a rendelései állapotát<br>illetően, és figyelemmel kísérheti korábbi<br>rendeléseit.<br>Tovább | Regisztrált vásárló vagyok.<br><b>E-mail cím:</b> | A weboldalon található termékek<br>egy része webshopon keresztül<br>is megyásárolható. Ezen<br>termékkörök fotóját kosár<br>ikonnal láttuk el. Az ikonnal nem<br>rendelkező termékekről<br>érdeklődjön a megszokott<br>módon irodánkban.<br><b>Az árak megtekintése és</b><br>vásárlás csak jóváhagyott<br>regisztráció és belépés után<br>lehetséges!<br>A termékinformációk és<br>raktárkészleteink korlátozás<br>nélkül megtekinthetőek. |  |  |
| Kilökők WEBSHOP >   Rugók WEBSHOP >                                                         |                                                                                                    | Jelszó:                                           |                                                                                                    |  |  |
| Gázrugók<br>Fúróperselyek WEBSHOP >                                                         |                                                                                                    | Maradjak belépve                                  |                                                                                                    |  |  |
| Határoló csavarok WEBSHOP ><br>Hátároló csavarok WEBSHOP ><br>Hézagolók<br>Bolexp perselvek |                                                                                                    | Elfelejtett jelszó<br>Belépés                     |                                                                                                    |  |  |

- 1. A felső menüpontok között kattintson a "Belépés"-re.
- 2. A regisztrációkor megadott e-mailcím és jelszó kitöltése után a "Belépés" gombra kattintva megkezdheti a vásárlást.
- 3. Ha elfelejtette jelszavát, akkor az e-mailcíme megadásával kérhet új jelszót az "Elfelejtett jelszó" feliratra kattintva, melyet később módosíthat is.
- 4. Amennyiben bejelöli a "**Maradjak belépve**" mezőt, a következő alkalommal a weboldal megnyitásakor az adott gépen automatikusan belépteti a rendszer.
- 5. Belépést követően a "Kosár" mellett a "Belépés" helyett "Üdvözöljük…" menüpont jelenik meg. Erre kattintva lehetősége van módosítani a regisztrációkor megadott adatait, megtekinteni korábbi megrendeléseit ("Megnéz" gombra kattintva láthatók a megrendelés részletei, a megrendelt termékek).

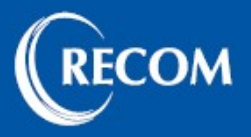

## **3. MEGRENDELÉS**

Belépés után a **kosár ikonnal** ellátott kategóriák / alkategóriák termékei rendelhetők meg webshopon keresztül.

- Amennyiben ismeri a konkrét Recom termékszámot beírhatja a fejlécben található keresőbe. Ha nem, akkor a megfelelő kategória / alkategória kiválasztása után szükség esetén szűrők segítségével választhatja ki a kívánt terméket.
- 2. A szükséges mennyiség beállítása után a "Kosárba" kifejezésre kattintva a termék bekerül egy virtuális kosárba és tovább folytatható a vásárlás.
- A kosár tartalmát bármikor megtekintheti és módosíthatja a felső menüsorban található "Kosár" gombra kattintva. Ezt követően az alsó menüsor segítségével folytathatja a vásárlást, esetleg egyedi ajánlatot kérhet a kosár tartalmára vagy megkezdheti a pénztárfolyamatot. Utóbbi elérhető a jobb oszlopban lévő "Kosár" menüpont "Pénztár" gombjának megnyomásával is.
- 4. A 2-es pontban ki kell jelölni a megfelelő **számlázási és szállítási cím**et. Majd a "Tovább" gombra kattintva tovább léphet.
- 5. A 3-as pontban kiválaszthatja a kívánt **szállítási mód**ot a hozzá tartozó fizetési mód figyelembevételével!
- 6. A 4-es pontban jelölje be a megfelelő fizetési módot.
- 7. Tovább lépve megjelenik az 5-ös pontban a rendelési összesítő.
- 8. Az ÁSZF elfogadása után a "Megrendelés"-re kattintva tudja elküldeni megrendelését.

Ezt követően egy automatikus e-mailt küld rendszerünk a megrendelés beérkezéséről, majd külön e-mailben megküldjük visszaigazolásunkat is.

További kérdés esetén állunk rendelkezésére a fejlécben található elérhetőségeken!